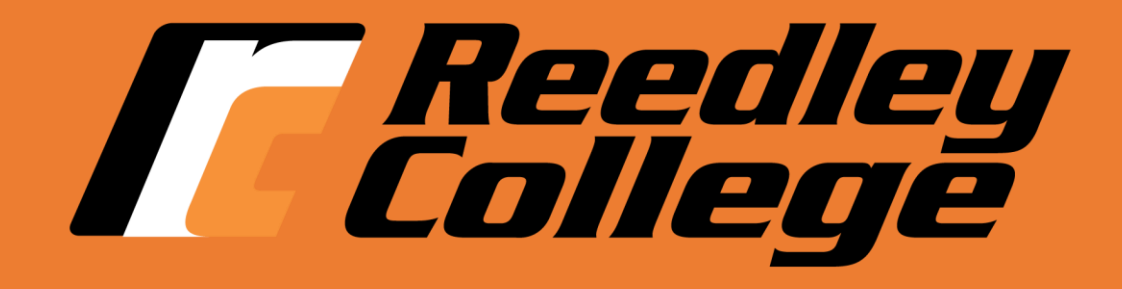

# **Registration Instructions**

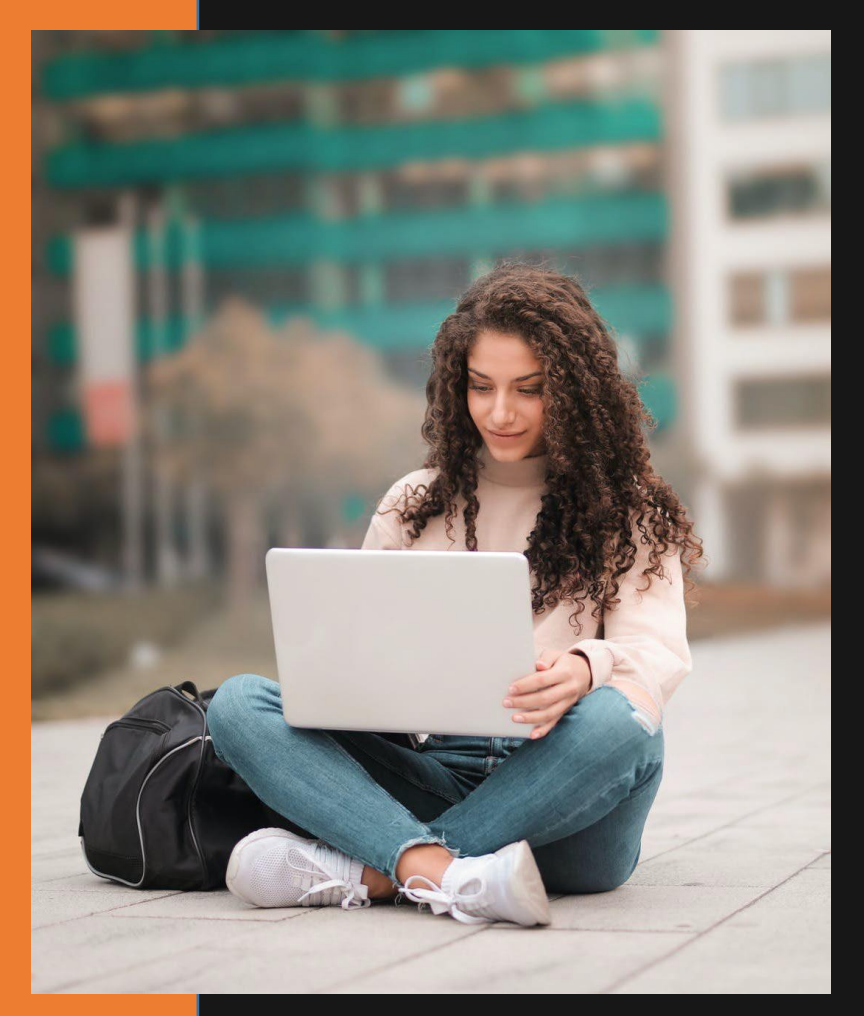

### Access "My Portal"

#### 1. Go to <u>www.reedleycollege.edu</u> click on "My Portal"

| Future Students Cur | rent Students Faculty & Staff |           |             | tea              | ırch                  |
|---------------------|-------------------------------|-----------|-------------|------------------|-----------------------|
| <b>E</b> Re         | edley<br>llege                |           |             | Athletics        | My Portal Quick Links |
| ABOUT               | ADMISSIONS & AID              | ACADEMICS | CAMPUS LIFE | STUDENT SERVICES | APPLY NOW             |

#### 2. Log In to My Portal

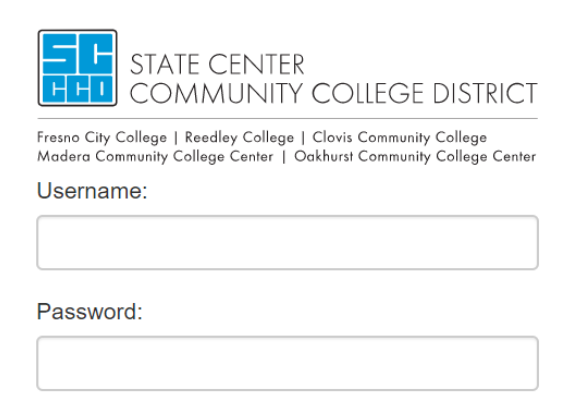

Select the role you want to log in as:

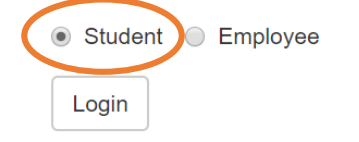

Your username is your SCCCD student ID. Your password is your first initial (upper case), your last initial (lower case), and your 6-digit date of birth.

For example, student John Smith was born on January 1, 1997 and has a student ID number of 0123456. John's login information would be:

Username: 0123456 Password: Js010197

Be sure to select "Student" as the role to login under as outlined in red.

Problem Logging In?

### WebAdvisor Access

#### 3. Click on *WebAdvisor* link under My Favorite Apps

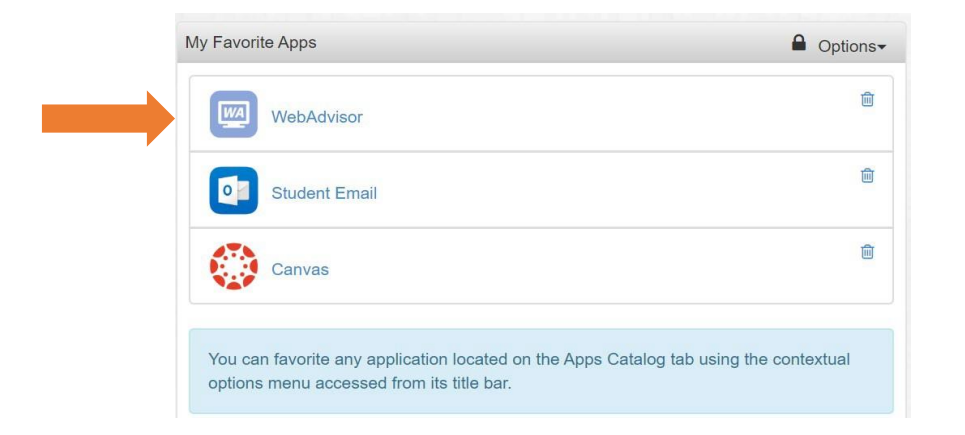

\*NOTE: You may need to update your Communication Preferences first if prompted. Click on *Dashboard* after successfully submitting your Communication Preferences to get back to My Favorite Apps

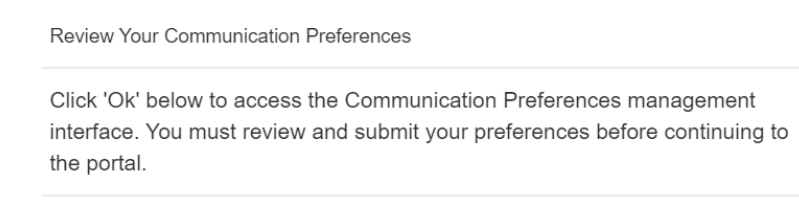

#### Add personal email and phone number here, and confirm via email and cell number.

|                                                                                                    | Schooler. |
|----------------------------------------------------------------------------------------------------|-----------|
| unication Preferences                                                                                                    |           |
| vide a current persional primary cell number or email address. Failure to do so will cause our self-service features to not work for you. Email addresses with any SCCCD domain are not allowed as they cannot be used for password resets. Restricted email domains are:<br>du; scccd edu; scccd net, tresnochycollege edu; coviscollege edu; and reedleycollege edu. |           |
| tact Information                                                                                                    |           |
| rovide a cell number or email address or both. This is required for all students. Be aware that confidential information may be sent to the cell numbers and/or email address provided here.                                                                                                    |           |
| ell Number                                                                                                    |           |
| 10 digit number in format: ###-#########                                                                                                    |           |
| / Cell Number (optional)                                                                                                    |           |
| er can be used for an emergency contact. Must be a 10 digit number in format: ####################################                                                                                                    |           |
| Email Address Chool email addresses are not allowed )                                                                                                    |           |
| scriptions                                                                                                    |           |
| ng messaging services are available for you to subscribe. Some services are available at multiple campuses, your primary campus will be selected by default.                                                                                                    |           |
| w Emergency Alert Notifications                                                                                                    |           |
| e will notify you of any emergencies happening on campus that could be potentially life threatening.                                                                                                    |           |
|                                                                                                    |           |
| No                                                                                                    |           |
|                                                                                                    |           |
| Office 📄 Fresno ChY College 📄 Reedley College 📄 Clovis Community College 📄 Maderia Community College Ctr 📄 Oakhurst Community College Ctr 📄 Clovis Hemdon Campus 📄 Career and Technology Center                                                                                                    |           |
| No<br>Office 🗊 Fresno City College 🕼 Reedley College 🕼 Clovis Community College 🕼 Madera Community College Ctr 📄 Clabiturst Community College Ctr 📄 Clovis Hemdon Campus 📄 Career and Technology Center                                                                                                    |           |

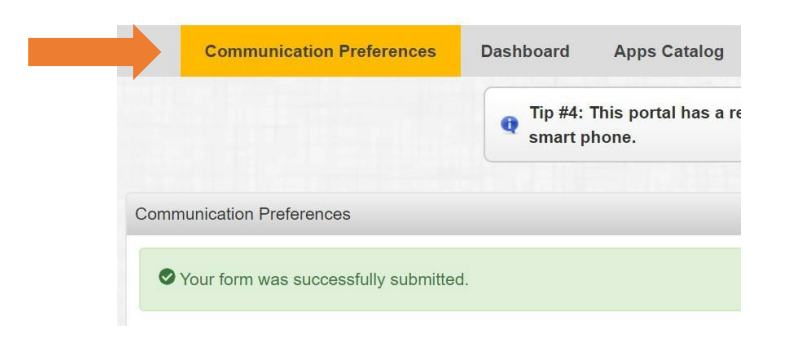

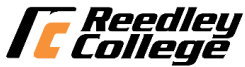

### Logging in to WebAdvisor

#### 4. Click on Log In and then click on Student Menu

| Fresno Reedley Clovis Madera C                                                                                                    | ege District |    |               | 1. | Log In | MAIN MENU |
|----------------------------------------------------------------------------------------------------|--------------|----|---------------|----|--------|-----------|
|                                                                                                    | n            | 2. | Students Menu |    |        |           |
| Welcome Guest                                                                                                    |              |    |               |    |        |           |
| Students, Faculty, and Employees must LOG IN at upper right hand<br>corner to access WebAdvisor                                                             |              |    |               |    |        |           |
| Guest Access                                                                                                    |              |    |               |    |        |           |
| Attention students, during peak registration times,<br>we encourage you to use the link below to see a list<br>of open classes. <u>List of Open Classes</u> |              |    |               |    |        |           |
| Problems logging in?                                                                                                    |              |    |               |    |        |           |
| What's my Student ID#2                                                                                                    |              |    |               |    |        |           |
| Legin instructions<br>Reset My Password<br>Help Resetting Password                                                                                          |              |    |               |    |        |           |
| For 24/7 assistance please contact: 559-499-6072 (local) or 844-887-2223 (toll free)                                                                        |              |    |               |    |        |           |
| Need assistance?<br>Registration Instructions                                                                                                    |              |    |               |    |        |           |
| For Employee/Faculty Password Reset<br>FCC - 559-443-8670   DO - 559-244-4357                                                                               |              |    |               |    |        |           |

If you have trouble logging into WebAdvisor, utilize the information on the left side of the page.

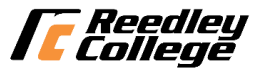

# **Registration Section**

5. Click on Search/Register for Classes under the Registration section

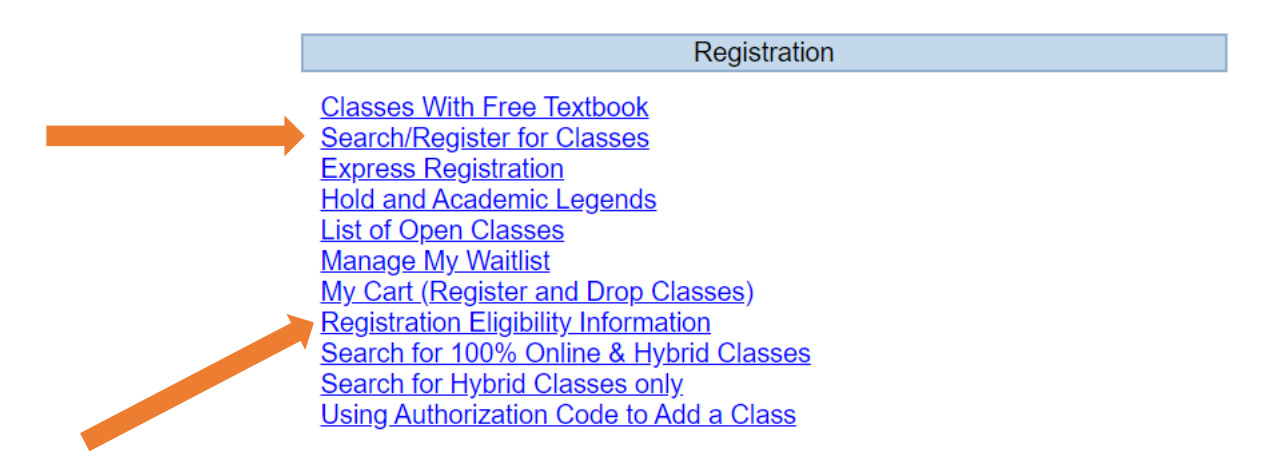

\* Note: You can check for any holds and your registration date by clicking on the *Registration Eligibility* Information link. Any holds will be found under **Hold Status** (see below) and information to clear them ca be found by clicking on the HOLD and Academic Legends link under the Registration Section. All new students will have an "AR" hold until their assigned registration date. Other holds should be cleared prior to your registration date.

| Recipient     | Reg Date  | Hold Status | Registration Standing | Email Address         |
|---------------|-----------|-------------|-----------------------|-----------------------|
| Anthony Bravo | SU: ; FA: |             | GOOD                  | AJBravo2@MY.SCCCD.EDU |

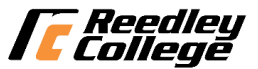

## Searching for Courses

\*

6. Select a *Term*, *Location*, *Subject*, enter a *Course Number*, and then click *Submit* 

| = Required         |                           |   |             |            |  |
|--------------------|---------------------------|---|-------------|------------|--|
| Term*<br>Location* | Fall 2020▼Reedley College |   | ¥           |            |  |
| Subject*           |                           |   | Course Numb | er Section |  |
| English            |                           | • | 1A          |            |  |
|                    |                           | T |             |            |  |
|                    |                           |   |             |            |  |

\*If you get a *Red Error Message* (see example below) after clicking *Submit*, it means that course is not offered in the "Location" and you need to select a different "Location". For example, if you select "RC 100% Online" for the "Location", and receive the *Red Error Message*, it means that course is not offered online.

SUBMIT

No classes meeting the search criteria have been found.

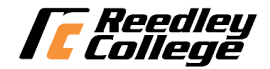

# Section Selection Results Page

7. Click on the blue links under "Section Name and Title" for full class information to avoid registration errors. This will show additional lab times or important class notes located at the bottom of the class detail page.

| ation view. |
|-------------|
|             |

| Select | Term         | Status | Section Name<br>and Title               | Location           | Meeting Information                                                                              | Faculty     | Available/<br>Capacity/<br>Waitlist | Credits | Special<br>Comments                   |
|--------|--------------|--------|-----------------------------------------|--------------------|--------------------------------------------------------------------------------------------------|-------------|-------------------------------------|---------|---------------------------------------|
| N      | Fall<br>2020 | Open   | ENGL-1A-51495<br>(51495) READ &<br>COMP | Reedley<br>College | 08/11/2020-12/10/2020 Lecture Tuesday, Thursday 10:00AM -<br>11:50AM, Social Science, Room 35    | H. Paul     | 3 / 15 / 0                          | 4.00    |                                       |
|        | Fall<br>2020 | Open   | ENGL-1A-52835<br>(52835) READ &<br>COMP | Reedley<br>College | 08/10/2020-12/11/2020 Lecture Monday, Friday 08:00AM -<br>09:50AM, Classroom Complex I, Room 202 | A. Connelly | 26 / 30 / 0                         | 4.00    | Must also enroll in<br>ENGL-205-50512 |
|        | Fall<br>2020 | Open   | ENGL-1A-52837<br>(52837) READ &<br>COMP | Reedley<br>College | 08/10/2020-12/11/2020 Lecture Monday 10:00AM - 11:50AM,<br>Social Science, Room 35 (more)        | L. Levine   | 23/30/0                             | 4.00    | Must also enroll in<br>ENGL-205-50513 |
|        | Fall<br>2020 | Open   | ENGL-1A-52839<br>(52839) READ &<br>COMP | Reedley<br>College | 08/10/2020-12/11/2020 Lecture Monday 01:00PM - 02:50PM,<br>Portable Classrooms, Room 2 (more)    | J. Thurber  | 27 / 30 / 0                         | 4.00    | Must also enroll in ENGL-205-50514    |

\*Status: "Open", the class is available to register; "Closed", the class if full and a waitlist has not been started. You can waitlist for a class listed as "Closed" or "Waitlist" by choosing the "Waitlist" action on the drop down menu once the class is in the "My Cart" page.

8. Check mark the course you would like to take then click

Add to Cart

at the bottom of the page.

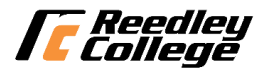

## **Class Information View**

\*\*\*Be sure to review "Meeting Information" for class meeting dates/times and "Important Class Notes" for important information for that courses section number.

|                  | Title                        | READ & COMP                                                                                                    |
|------------------|------------------------------|----------------------------------------------------------------------------------------------------|
|                  | Course<br>Section<br>Number  | ENGL-1A-52835                                                                                                    |
|                  | Description                  | Students will read, analyze, and compose college-level prose, with emphasis on the expository; study writing as a process; explore different composing structures and strategies; edit and revise their own writing; and conduct research (gather, organize, evaluate, integrate, and document information), culminating in a term research paper and annotated bibliography. Students will write a minimum of 6,000 words in formal academic language. PREREQUISITES: English 132 or multiple measures' placement. (A, CSU-GE, UC, I) (C-ID ENGL 100) |
|                  | Credits 4.                   | 00 CEUs Term 2020FA Fall 2020                                                                                                    |
|                  | Start Date                   | 10 August 2020 End Date 11 December 2020                                                                                                    |
|                  | Academic<br>Level            | UG - Undergraduate                                                                                                    |
| $\left( \right)$ | Meeting<br>08/10/2020<br>202 | Information<br>0-12/11/2020 Lecture Monday, Friday 08:00AM - 09:50AM, Classroom Complex I, Room<br>Anya H. Anya H. Anya Connelly@reedleycollege.edu Lecture                                                                                                    |
|                  |                              | Connelly Connelly                                                                                                    |
|                  | Requisite<br>PREREQU         | Courses         ISITES: English 132 or multiple measures' placement.       Take either previously or concurrently       Required                                                                                                    |
|                  | None                         |                                                                                                    |
|                  |                              | View Book Information                                                                                                    |
| (                | IMPORTA                      | NT CLASS NOTES***(Students enrolling in this class must also enroll in ENGL-205-50512.)                                                                                                    |
|                  |                              |                                                                                                    |

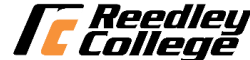

### <u>My Cart</u>

#### 9. Choose an action from the drop down menu: Register or Waitlist

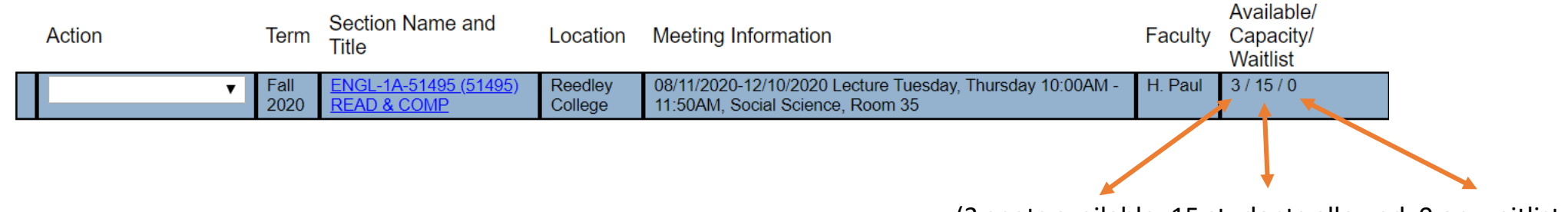

(3 spots available, 15 students allowed, 0 on waitlist

10. Check mark the box and then click **Submit** to register.

| mportant Cal Grant Information. You must confirm to proceed<br>understand that:<br>) A Cal Grant award is limited to four academic years, except as provided in subdivision (c) of Section 69433.6 (exception for students enrolled in an institutionally prescribed five-year undergraduate progran<br>) A student needs to take 15 units per semester or the equivalent quarter units, or 30 semester units or the equivalent quarter units per academic year, in order to graduate within four years.                                                                                                    |
|----------------------------------------------------------------------------------------------------|
| Confirmation you understand the Important Cal Grant Information You must check the confirmation box to proce d                                                                                                    |
| mportant AB1504 Information<br>is of January 1, 2020, any student registered for classes will be charged a \$2 student representation fee in compliance with AB1504. This is a mandatory fee that supports lobbying efforts by students for thei<br>ghts.                                                                                                    |
| one (\$1) dollar will be forwarded to the state to pay for state-wide student advocacy and shall be expended to establish and support the operations of a statewide community college student organization,<br>acognized<br>y the Board of Governors of the California Community Colleges, with effective student representation and participation in state-level community college shared governance and with governmental affairs<br>persentatives<br>o advocate before the Legislature and other state and local governmental entities. The other dollar will be administered by the college to support student representation activities at the local or state level. |
| You may opt out of this fee by checking this box (only for 2020FA and after)                                                                                                    |
| SUBMIT                                                                                                    |

You must complete Step 10 to complete your registration

\* A **Red Error Message** means that your selected "Action" did not go through. Review/resolve the error message and repeat steps 9 and 10 to register (example of a *Red Error Message below*).

BIOL-5-36957 - BIOL-5-36957 conflicts with COMM-1-37844

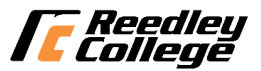

# **Registration Reminders - Locations**

#### Locations

- Reedley Hybrid combination of online instruction and scheduled in-person class instruction
- **RC 100% Online** no scheduled in-person class instruction
- Reedley College scheduled in person class instruction on campus

| Term*     | Fall 2020 •     |                 |
|-----------|-----------------|-----------------|
| Location* | Reedley College | RC Hybrid 🔹     |
|           |                 | RC 100% Online  |
|           |                 | Reedley College |

**NOTE:** You can select a different campus Location and search/register for classes at another campus. For example; selecting Clovis Community College for your Location will bring up courses offered at that campus.

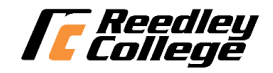

### **Registration Reminders**

 English & Math Corequisites – search for both courses and you <u>must register for assigned corequisite course</u>

|        |              |        |                                                  |            | Te<br>Lo           | rm*<br>cation*     | Fall 2020▼Reedley College                                       | ¥                     |                  |           |                                     |         |                                      |
|--------|--------------|--------|--------------------------------------------------|------------|--------------------|--------------------|-----------------------------------------------------------------|-----------------------|------------------|-----------|-------------------------------------|---------|--------------------------------------|
|        |              |        |                                                  |            | S                  | Subject*           |                                                                 | Course N              | Number S         | ection    |                                     |         |                                      |
|        |              |        |                                                  |            |                    | English            | Ť                                                               | 1A<br>205             |                  |           |                                     |         |                                      |
|        |              |        |                                                  |            | Ē                  | 2.1.9.1011         | ▼                                                               | 200                   |                  |           |                                     |         |                                      |
| Select | Term         | Status | Section Name<br>and Title                        | Lo         | cation             | Meetir             | ng Information                                                  |                       |                  | Faculty   | Available/<br>Capacity/<br>Waitlist | Credits | Special<br>Comments                  |
|        | Fall<br>2020 | Open   | ENGL-1A-51495<br>(51495) READ &<br>COMP          | Ree<br>Col | edley<br>llege     | 08/11/2<br>11:50Al | 2020-12/10/2020 Lecture Tuesda<br>M, Social Science, Room 35    | y, Thursday           | 10:00AM -        | H. Paul   | 3 / 15 / 0                          | 4.00    |                                      |
|        | Fall<br>2020 | Open   | ENGL-1A-52835<br>(52835) READ &<br>COMP          | Ree<br>Col | edley<br>llege     | 08/10/2<br>09:50A  | 2020-12/11/2020 Lecture Monday<br>M, Classroom Complex I, Room  | v, Friday 08∷<br>202  | 00AM -           | A. Connel | ly 26/30/0                          | 4.00    | Must also enroll in ENGL-205-50512   |
|        | Fall<br>2020 | Open   | ENGL-205-50512<br>(50512) ENGL<br>SUCCESS SKILLS |            | Reedley<br>College | y 08/<br>9 09:     | /12/2020-12/09/2020 Lecture We<br>50AM, Classroom Complex I, Ro | dnesday 08<br>oom 202 | :00 <b>A</b> M - | A. Conne  | lly 21/25/0                         | 2.00    | Must also enroll in<br>ENGL-1A-52835 |
|        |              |        |                                                  |            |                    |                    |                                                                 |                       |                  |           |                                     |         |                                      |

If you do not need the corequisite, be sure to register for a section that does not require the corequisite.

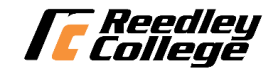

# <u>Helpful Tips</u>

- Make sure to click on the class title link for complete course information such as lab times or specific meeting times, special programs, class notes
- Use the schedule worksheet (pencil is best) to avoid time conflicts and write down the section numbers and unit count as you go
- Search for 1-2 classes at a time to avoid timing out, taking a long time to search before adding classes to your cart could cause you to receive an error message
- Look for special comments in the last column; Reedley College students should avoid classes with sections starting with a "9" as they are held for special programs/cohorts
- Look for "Open" and classes with short waitlists; "Closed" means a waitlist has not started and you will be the first on the waitlist.
- Hybrid and Online classes are often available in a different section, you have to change the "location" to search for them

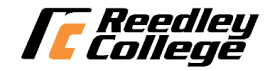

### For Further Assistance

#### Visit <u>www.reedleycollege.edu</u>

For additional resources including live help and contact information.

Remember to check your SCCCD email for important information from the college before classes begin.

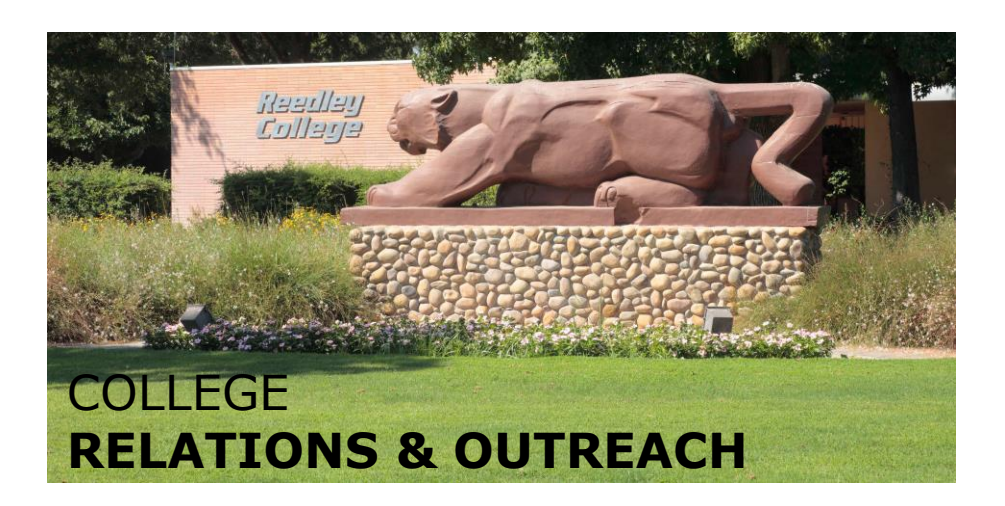

Phone: 559.638.0311 Email: <u>rc.outreach@reedleycollege.edu</u>

College

995 N Reed Ave Reedley CA 93654